# Comment certifier une arme avec un encodage provisoire dans le Livre de Police Numérique professionnel (LPN)

#### Action faite par l'armurier

Date de création : 30/03/2022

Entité : Service central des armes et explosifs, service numérique, bureau expertise et numérique

Système d'information : SIA professionnel : Livre de police numérique professionnel (LPN)

Objectifs du Livre de Police Numérique professionnel :

Le Système d'Information sur les Armes assure la traçabilité, l'historique des acquisitions, détentions et des modifications/réparation des armes, de leur entrée ou fabrication sur le territoire jusqu'à leur sortie ou destruction.

Pour rappel

P= encodage provisoire

C= encodage certifié dans le LPN par un professionnel des armes

| E Livre de police                                           | 🕲 Historique                      | Q SIA                          | <b>Q</b> FINIADA | 🖻 RGA        |
|-------------------------------------------------------------|-----------------------------------|--------------------------------|------------------|--------------|
| Mon livre de poli                                           | ce                                |                                |                  |              |
| Mes armes ou                                                | Mes éléments d'armes              |                                |                  |              |
| Ajouter/Transférer/Réceptionne                              | er des armes 👻                    |                                |                  |              |
| Exporter l'affichage                                        | Exporter le LPN 🟦 Réinitialiser 🔶 | 0 arme sélectionnée / 17 armes | ŀ                | 1 2 ▶ H 10 ♥ |
| Alautar/Transform/Décontinuar der armer                     |                                   |                                |                  |              |
| Ajouter une arme                                            |                                   |                                |                  |              |
| Ajouter des armes en masse<br>Transférer des armes en masse |                                   |                                |                  |              |
| Réceptionner des armes en masse                             |                                   |                                |                  |              |
| Rapatrier des armes en masse                                |                                   |                                |                  |              |
| Restituer des armes en masse                                |                                   |                                |                  |              |

-Cliquer sur Ajouter une arme

-Ajouter le numéro d'encodage provisoire dans la case ajouter une arme existante par son numéro d'encodage

| E Livre de police | 🕲 Historique                                                                                 | Q SIA                          | Q, FINIADA                    | 6 |
|-------------------|----------------------------------------------------------------------------------------------|--------------------------------|-------------------------------|---|
|                   | 1 Description de l'arme                                                                      | 2 Saisie des informations      | 3 Récapitulatif et validation |   |
| Les c<br>Veui     | hamps marqués d'un * sont obligatoires<br>Illez indiquer l'arme que vous souhaitez ajouter * |                                |                               |   |
| Ajo               | uter une nouvelle arme par n° RGA? 🚱                                                         | chercher une référence RGA     |                               |   |
| Ajo               | uter une arme existante par son nº d'encodage ? 😧                                            | Par nº de carcasse ? @<br>OU E | N° SIA @<br>T Rechercher      |   |

Sélectionner la raison d'intégration qui correspond à la demande du particulier

| Raison de l'intégration | *                                |              |                                 |                       |                |  |
|-------------------------|----------------------------------|--------------|---------------------------------|-----------------------|----------------|--|
| Pour entrée en stock    | O Pour réparation / Modification | O Pour dépôt | O Pour vente entre particuliers | O Pour prêt, location |                |  |
|                         |                                  |              |                                 |                       | Etape suivante |  |

### -Cliquer sur étape sur le bouton suivante

|                                                      |                                | Rechercher une référence | RGA                             |                    |            |
|------------------------------------------------------|--------------------------------|--------------------------|---------------------------------|--------------------|------------|
| Ajouter une arme existante<br>AK200-P22-TESTCERT     | par son nº d'encodage ? 🕑      | OU Par nº d              | e carcasse ? 🕢 ET               | N° SIA @           | Rechercher |
| Numéro RGA                                           | Туре                           | Marque                   | Modèle                          | Calibre            | Classement |
| AK200                                                | CARABINE                       | MERKEL                   | 160 (AE) (EXPRESS<br>JUXTAPOSE) | 6,5 X 57 R         | C 1° c)    |
| aison de l'intégration *<br>) Pour entrée en stock 〇 | Pour réparation / Modificatior | ○ Pour dépôt ○ Pour v    | ente entre particuliers O Po    | our prêt, location |            |

- Vérifier si les informations sont correctes et cliquer sur le bouton valider

| Numéro RGA                                                            | Туре                                                                                                    | Marque        | Modèle                                                                                  | Calibre                                                                        | Classemer |
|-----------------------------------------------------------------------|----------------------------------------------------------------------------------------------------|---------------|-----------------------------------------------------------------------------------------|--------------------------------------------------------------------------------|-----------|
| AK200                                                                 | CARABINE                                                                                                    | MERKEL        | 160 (AE) (EXPRESS<br>JUXTAPOSE)                                                         | 6,5 X 57 R                                                                     | C 1° c)   |
| Éléments essentiel:<br>Carcasse / boitier / p.<br>Identité du détente | de l'arme :<br>artie inférieure (lower) : TESTCI<br>ur d'origine :<br>Identité du détenteur d'ori                                                                                                    | ERTIFICATION2 | Adrosco - I                                                                             | Nationale                                                                      |           |
| Éléments essentiel:<br>Carcasse / boitier / p;<br>Identité du détente | de l'arme :<br>artie inférieure (lower) : TESTCI<br>ur d'origine :<br>Identité du détenteur d'ori<br>N <sup>e</sup> SIA: TESAMA64BMJW                                                                                      | ERTIFICATION2 | Adresse : 1<br>Adresse : 20                                                             | Nationale<br>RUE DES VOIES DU BOIS                                             |           |
| Éléments essentiel:<br>Carcasse / boitier / p.<br>Identité du détente | de l'arme :<br>artie inférieure (lower) : TESTCI<br>ur d'origine :<br>Identité du détenteur d'ori<br><u>N°SIA: TESAMA64BMJW<br/>Nom : TEST</u><br>Prénom : AMANDINE                                                        | ERTIFICATION2 | Adresse : 1<br>Adresse : 20<br>Ville : COLC<br>Code postal                              | Nationale<br>IRUE DES VOIES DU BOIS<br>IMBES<br>192700                         |           |
| Éléments essentiel:<br>Carcasse / boitier / pi<br>Identité du détente | de l'arme :<br>artie inférieure (lower) : TESTCI<br>ur d'origine :<br>Identité du détenteur d'ori<br><u>N°SIA : TESAMA64BMJW</u><br>Nom : TEST<br>Prénom : AMANDINE<br>Sæxe : F                                            | ERTIFICATION2 | Adresse : 1<br>Adresse : 20<br>Ville : COLO<br>Code postal<br>Parsi: FRAN               | Nationale<br>IRUE DES VOIES DU BOIS<br>IMBES<br>2 92700<br>CE                  |           |
| Éléments essentiel:<br>Carcasse / boitier / p.<br>Identité du détente | de l'arme :<br>artie inférieure (lower) : TESTCI<br>ur d'origine :<br>Identité du détenteur d'ori<br><u>N°SIA: TESAMA64BMJW</u><br>Nom: TEST<br><u>Prénom</u> : AMANDINE<br><u>Sære: F</u><br>Né(e) le 21/06/1980 à SURESN | ERTIFICATION2 | Adresse : 1<br>Adresse : 20<br>Ville : COLO<br>Code postal<br>Pavs: FRAN<br>Téléphone : | Nationale<br>RUE DES VOIES DU BOIS<br>IMBES<br>192700<br>ICE<br>03 44 24 21 13 |           |

- Cliquer sur le bouton Etape suivante

| Numero RGA                                    | Туре                                                                                                    | Marque                          | Modèle                                                                                                | Calibre                                                                            | Classement |
|-----------------------------------------------|----------------------------------------------------------------------------------------------------|---------------------------------|----------------------------------------------------------------------------------------------------|------------------------------------------------------------------------------------|------------|
| AK200                                         | CARABINE                                                                                                    | MERKEL                          | 160 (AE) (EXPRESS<br>JUXTAPOSE)                                                                       | 6,5 X 57 R                                                                         | C 1° c)    |
| Carcasse / boitier / p<br>dentité du détente  | de l'arme :<br>rtie inférieure (lower) : TESTCE<br>ur d'origine :                                                                                                    |                                 | Δdrassa·N                                                                                             | lationale                                                                          |            |
| Carcasse / boitier / p.<br>dentité du détente | ae i arme :<br>rrtie inférieure (lower) : TESTCEI<br>ur d'origine :<br>Identité du détenteur d'orig<br><u>V°SIA : TESANA64BMJW</u><br>Vom : TEST                                                            | RTIFICATION2                    | Adresse : N<br>Adresse : 20<br>Ville : COLO                                                           | <b>lationale</b><br>RUE DES VOIES DU BOIS<br>MBES                                  |            |
| Carcasse / boitier / p:<br>dentité du détente | de i arme :<br>rtie inférieure (lower) : TESTCEI<br>ur d'origine :<br>Identité du détenteur d'orig<br><u>N°SIA : TESAMA64BMJW</u><br><u>Jam; TEST</u><br><u>?rénom;</u> AMANDINE<br>:                       | RTIFICATION2                    | Adresse : N<br>Adresse : 20<br>Ville: COLO<br>Code postal                                             | lationale<br>RUE DES VOIES DU BOIS<br>MBES<br>;92700<br>;92700                     |            |
| Carcasse / boitier / p:<br>dentité du détente | ae i arme :<br>rtie inférieure (lower) : TESTCEI<br>ur d'origine :<br>Identité du détenteur d'orig<br>N°SIA : TESAMA64BMJW<br>Vom : TEST<br>3rénom : AMANDINE<br>izeze : F<br>vécei pe 21/06/1980 à SURESNE | RTIFICATION2 ine: Particulier S | Adresse : 0<br>Adresse : 20<br>Ville: COLO<br>Code postal<br>Pass: FRAN<br>Téléohore :<br>Téléohore : | <b>lationale</b><br>RUE DES VOIES DU BOIS<br>MBES<br>;92700<br>CE<br>34 42 42 11 3 |            |

- Cliquer sur le bouton "valider et certifer"

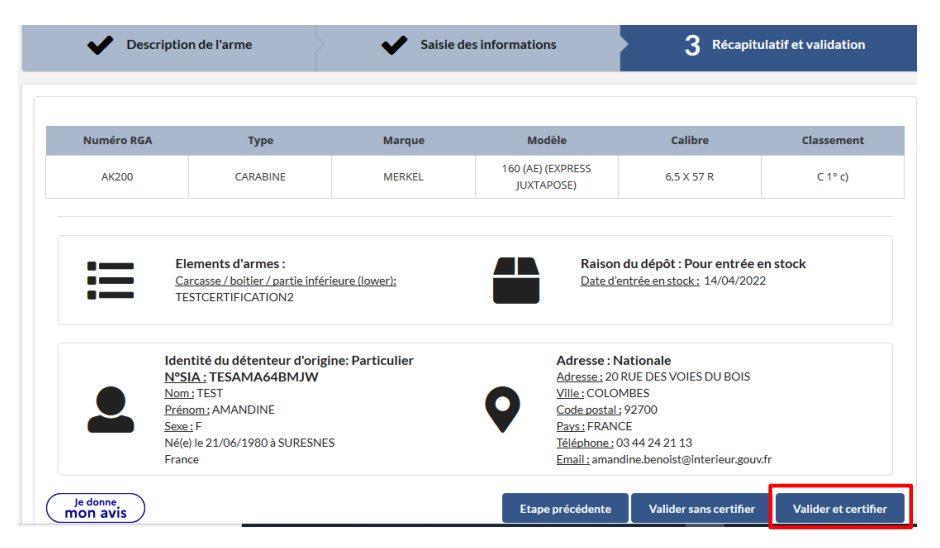

## -Cliquer sur le bouton certifier

| Modification des carac                                                                                                    | :téristiques de l'arme                                         |                          |                                 |                    |                |
|----------------------------------------------------------------------------------------------------|----------------------------------------------------------------|--------------------------|---------------------------------|--------------------|----------------|
| Nº RGA 😢                                                                                                    | Nouveau Nº RGA 🕑                                               |                          |                                 |                    |                |
| AK200                                                                                                    |                                                                | Reche                    | rcher une référence RGA         | Déclasser l'arme e | en catégorie D |
| Numéro RGA                                                                                                    | Туре                                                           | Marque                   | Modèle                          | Calibre            | Classement     |
| AK200                                                                                                    | CARABINE                                                       | MERKEL                   | 160 (AE) (EXPRESS<br>JUXTAPOSE) | 6,5 X 57 R         | C 1° c)        |
| Aucune modification sur l     N° carcasse / boitier / partie     TESTCERTIFICATION2     Éléments essentiels de l'arr                                                                               | a carcasse Remplacer la c<br>inférieure (lower) actuel @<br>me | arcasse OCorriger le num | éro de carcasse                 |                    |                |
| Aucune modification sur l     N <sup>o</sup> carcasse / boltier / partie     TESTCERTIFICATION2     Éléments essentiels de l'arr     supérieure boîte de culasse (up                               | a carcasse Remplacer la c<br>inférieure (lower) actuel @<br>me | arcasse OCorriger le num | éro de carcasse                 |                    |                |
| Aucune modification sur l     N° carcasse / boltier / partie     TESTCERTIFICATION2     Éléments essentiels de l'ari     supérieure boîte de culasse (up e 2                                       | a carcasse Remplacer la c<br>inférieure (lower) actuel @<br>me | arcasse OCorriger le num | Canon 1 🕢                       | ie <b>?</b>        |                |
| Aucune modification sur l      N° carcasse / boltier / partie      TESTCERTIFICATION2      Éléments essentiels de l'arr      supérieure boîte de culasse (up      e      e e      e culasse      e | a carcasse Remplacer la c<br>inférieure (lower) actuel @<br>me | arcasse OCorriger le num | Canon 1 🕢                       | ie 🕜               |                |
| Aucune modification sur l     N <sup>o</sup> carcasse / boltier / partie     TESTCERTIFICATION2     Éléments essentiels de l'arr     supérieure boîte de culasse (ur     ie      e culasse      e  | a carcasse Remplacer la c<br>inférieure (lower) actuel @<br>me | arcasse OCorriger le num | Canon 1 🕢                       | е 🕢                |                |

Une notification apparaît, il faut cliquer sur le bouton Retourner au livre de police

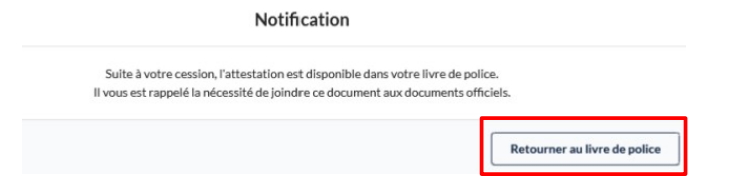

### Vous êtes automatiquement re diriger dans le LPN

| 📒 Livre de police        |                    | D Historique  |                        | Q, SIA                          |                 | <b>Q</b> , FINIADA |                                      | 🖻 RGA          |   |
|--------------------------|--------------------|---------------|------------------------|---------------------------------|-----------------|--------------------|--------------------------------------|----------------|---|
| Mon livre de j           | olice              |               |                        |                                 |                 |                    |                                      |                |   |
| Mes armes                | ou Mes éléme       | nts d'armes   |                        |                                 |                 |                    |                                      |                |   |
| Ajouter/Transférer/Récep | otionner des armes | •             |                        |                                 |                 |                    |                                      |                |   |
| Exporter l'affichage     | 🔹 Exporter le l    | LPN 🔹 Réiniti | ialiser <b>4</b> 9 0 a | rme sélectionnée / 6 a          | rmes            |                    | н                                    | 1 <b>1 1 1</b> | ~ |
| Numéro de série          |                    | cl            |                        | urabia≜                         | Calibre Canon 1 | Calibre Canon 2    | Numéro                               |                | 1 |
| Rechercher Q             | RechercherQ        | Rechercher Q  | Rechercher Q           | RechercherQ                     | Rechercher., Q  | Rechercher., Q     | Rechercher Q                         | En stock       | × |
| TESTCERTIFICATIO         | CARABINE           | C 1° C)       | MERKEL                 | 160 (AE) (EXPRESS<br>JUXTAPOSE) | 6.5 X 57 R      | 6.5 X 57 R         | AK200-C22-<br>TESTCERTIFICATIO<br>N2 | En stock 🍳     | ~ |
| TESTCERTIFICATIO     N   | CARABINE           | C 1° c)       | MERKEL                 | 160 (AE) (EXPRESS<br>JUXTAPOSE) | 6,5 X 57 R      | 6,5 X 57 R         | AK200-C22-<br>TESTCERTIFICATIO       | En stock 오     | ~ |